## Unitron myLearning A step by step guide

The following is a how-to-guide to accessing Unitron's eLearning courses. Link <u>here</u>.

1. Sign into your myUnitron account. If you have logged into TrueFit, this will be the same login.

If you have an account already, go to step 5. If you don't have an account, continue to step 2.

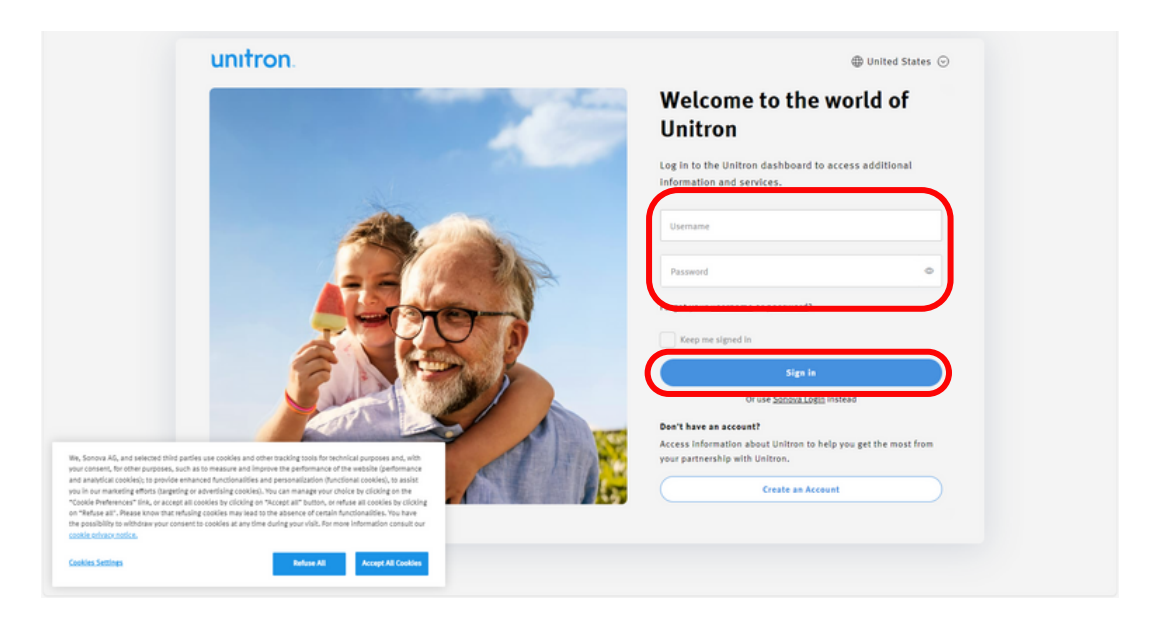

2. Create an Account.

| unitron                                                                                                    | 4 United States ⊙                                                                 |
|----------------------------------------------------------------------------------------------------|-----------------------------------------------------------------------------------|
|                                                                                                    | Welcome to the world of<br>Unitron                                                |
| ALC: ALC: ALC: ALC: ALC: ALC: ALC: ALC:                                                                                                    | Log in to the Unitron dashboard to access additional<br>information and services. |
| ALLER                                                                                                    | Username                                                                          |
|                                                                                                    | Password                                                                          |
| ALANA                                                                                                    | Forgot your <u>username</u> or <u>password</u> ?                                  |
|                                                                                                    | Keep me signed in                                                                 |
|                                                                                                    | Sign in<br>Occurs Secure Look Instand                                             |
|                                                                                                    | Don't have an account?                                                            |
| na Ale, and selected thing parties use cooles and other tracking cools for sectionical purposes and, with<br>and, for their purposes, such as to manage and import and gottermanes of the section galaxies and                                                                                                    | Access information about Unitron to help you get the most from                    |
| navelne drette tigennet en zelevelinde consider. No con en navegeve producti se bisken<br>herekenser in flue, en societ al consider se donding consider. No con en navegeve producti se bisken<br>herekenser in flue, en societ al consider se donding en vacuest art biskense for all considers by dolong<br>en al "Averant own en intelling consiste may area to be asserted or consiste to all consiste to a<br>biskense and the second and the second and the | Create an Account                                                                 |
| ts Settings Refue All Accept All Cookies                                                                                                    |                                                                                   |

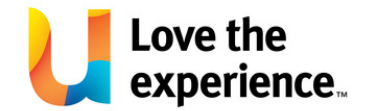

Email: nzorders@unitron.com Phone: 0800 864 8766 Website: www.unitronvivante.com

## 3. Register for myUnitron.

Make sure to click no as a current Unitron customer, we do not use this function. Also make sure to click New Zealand as the country.

| unitron            |                  |                  |
|--------------------|------------------|------------------|
| Registe            | er for myUnitron | * Required field |
|                    | • No Ves         |                  |
| Sign in info       |                  |                  |
| Country *          | New Zealand 🗸    |                  |
| Username *         |                  |                  |
| Password *         |                  |                  |
| Confirm password * |                  |                  |
| Email address *    |                  |                  |
| Personal info      |                  |                  |
| First name *       |                  |                  |
|                    |                  |                  |

4. Create ID and log back into account.

| unitron            |                       |   |                     |
|--------------------|-----------------------|---|---------------------|
| Username *         |                       | ? |                     |
| Password *         |                       | 2 |                     |
| Confirm password * |                       |   |                     |
| Email address *    |                       |   |                     |
| Personal info      |                       |   |                     |
| First name *       |                       |   |                     |
| Last name *        |                       |   |                     |
| I'm not a robot    | ACATOM<br>Name - Tens |   |                     |
|                    |                       |   | Cancel Create my ID |

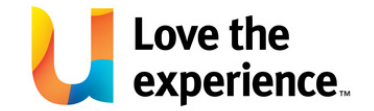

5. Continue through to myLearning.

| unitron.                                                                                                    |                |                |                      |                             |          |
|----------------------------------------------------------------------------------------------------|----------------|----------------|----------------------|-----------------------------|----------|
|                                                                                                    |                |                |                      |                             |          |
| Welcome to myUnitron                                                                                                    |                |                |                      |                             |          |
| You now have access to our marketing and learning libraries.<br>Use the provide the second of these areas.<br>myteaming<br>For access to advanced features like myStore and myServices, talk to<br>your clinic account owner. |                |                |                      |                             |          |
| Love the experience.                                                                                                    |                |                |                      |                             |          |
| © Sonova. All rights reserved.                                                                                                    | A Sonova brand | Privacy Policy | Terms and Conditions | Repair Terms and Conditions | 🖬 🛩 in 🕲 |

6. This is your homepage, you can view the courses below in the course catalog.

| SID. Leve the                                                                                                    | Search conten | in the pl | latform |     |                                                         |                   |       | ۹                                 |                                         | 6 |
|----------------------------------------------------------------------------------------------------|---------------|-----------|---------|-----|---------------------------------------------------------|-------------------|-------|-----------------------------------|-----------------------------------------|---|
| from Home                                                                                                    |               |           |         |     |                                                         |                   |       |                                   |                                         |   |
| My Profile                                                                                                    | My Cale       | ndar      |         |     |                                                         |                   |       | My Courses & Learning             | Plans Overview                          |   |
| 88                                                                                                    | TODAY         |           |         |     |                                                         | 2024 -            | æ     |                                   |                                         |   |
| Bella Bye<br>Isabelahyy22@sofficial.com                                                                                         | Sun           | Mon       | Tue     | Wed | Thu                                                     | Fri               | Sat   |                                   |                                         |   |
| CHANGE PASSWORD MY ACTIVITIES MY PROFILE                                                                                        | 7             | 8         | 2       | 10  | 11                                                      | 12                | 13    |                                   | Courses                                 |   |
|                                                                                                    | 14            | 15        | 16      | 17  | 18                                                      | 19                | 20    |                                   | 0 Not started 0 In Progress 1 Completed |   |
|                                                                                                    | 21            | 22        | 23      | 24  | 25                                                      | 26                | 27    |                                   | - I Completed                           |   |
|                                                                                                    | 20            | 0         | 30      | 31  |                                                         |                   |       |                                   |                                         |   |
| My Courses and Learning Plans                                                                                                   | 20            | a         | 30      | Ce  | ourse C                                                 | atalog            |       |                                   |                                         |   |
| My Courses and Learning Plans                                                                                                   |               | a         | 30      | Ce  | ourse Ca                                                | atalog            | 3     |                                   | F                                       |   |
| My Courses and Learning Plans                                                                                                   |               |           | 30      | co  | ourse Co<br>∓ Q<br>nitron L                             | atalog            | 3     |                                   | 12 < >                                  |   |
| My Courses and Learning Plans       v     Q.       1 text     Vabinar Test NZ       v     S 0 for   k1 descender Led Testing  1 |               | a         | F       | Ur  | nitron L<br>dore chose<br>etreshed                      | atalog<br>earning | App   | Vivante portónio - more<br>choise | 12 C S                                  |   |
| My Courses and Learning Plans                                                                                                   |               | a         | 50<br>F | CC  | eurse Cr<br>⇒ G<br>hitron L<br>More choic<br>etreshed I | earning           | * 5.0 | Vienas patricio - more<br>choce   | T2 < 3<br>Vizante<br>Vizante<br>N ± 58  |   |

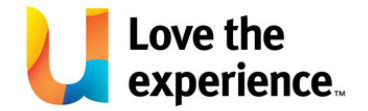

7. Click on a course, and then click enroll.

| = unitron. Love the experience |                                                                                     | Search content in the platfor          | m                                  | <u>्</u>                             |   | 0 | Ŧ | * j |
|--------------------------------|-------------------------------------------------------------------------------------|----------------------------------------|------------------------------------|--------------------------------------|---|---|---|-----|
|                                | choice with the refreshed Remote Plus App                                           |                                        |                                    |                                      |   |   |   |     |
|                                |                                                                                     |                                        |                                    |                                      |   |   |   |     |
|                                |                                                                                     |                                        |                                    |                                      |   |   |   |     |
|                                | More choice with the ref                                                            | reshed Remote Plus App                 |                                    |                                      |   |   |   |     |
|                                | E-Learning ENGLISH                                                                  |                                        |                                    |                                      |   |   |   |     |
|                                |                                                                                     |                                        |                                    |                                      |   |   |   |     |
|                                | Overview<br>Welcome to this course on the refershe                                  | d Faitras Ramata Plus ann which suts t | he newer to choose in the nalm of  | Enrollment Options                   |   |   |   |     |
|                                | your clients' hands.                                                                | о снигон кентог гио арр, миси роз и    | ne power to choose in the paint of |                                      |   |   |   |     |
|                                | Course Content                                                                      |                                        |                                    | ENROLL                               |   |   |   |     |
|                                | 1 Lesson                                                                            | and Damata Dive Ann                    |                                    |                                      |   |   |   |     |
|                                | Self-paced module                                                                   | ed Remote Plus App                     |                                    | Course Details                       | ^ |   |   |     |
|                                |                                                                                     |                                        |                                    | Time to Complete<br>Unlimited Access |   |   |   |     |
|                                | Suggested for you                                                                   |                                        |                                    | Course ID<br>E-VDOE20                |   |   |   |     |
|                                | Comm                                                                                | <u>a 🔬 </u> 5                          |                                    |                                      |   |   |   |     |
|                                | WV <i>@Q4</i> <b>P</b> •                                                            | A DRIE                                 |                                    |                                      |   |   |   |     |
|                                | UK & IE : Amazing experiences<br>come out of the Blu - 2022/3<br>expanded portfolio | Vivante                                | Vivante portfolio - more choice    |                                      |   |   |   |     |
|                                | EN                                                                                  | EN                                     | EN                                 |                                      |   |   |   |     |
|                                | E-Learning                                                                          | E-Learning                             | E-Learning                         |                                      |   |   |   |     |

## 8. Click start learning.

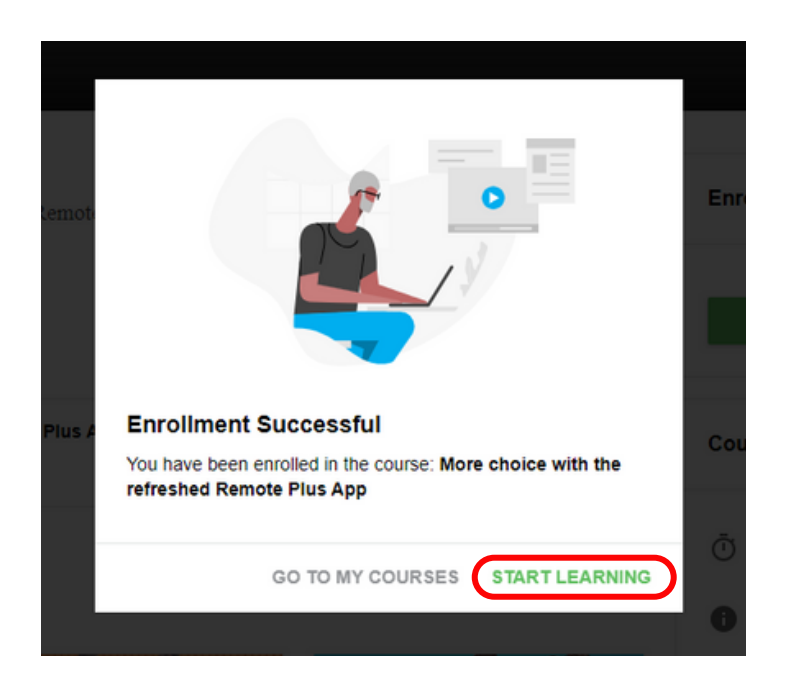

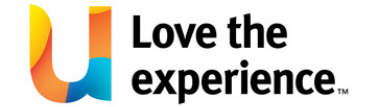

## 9. Click start learning now.

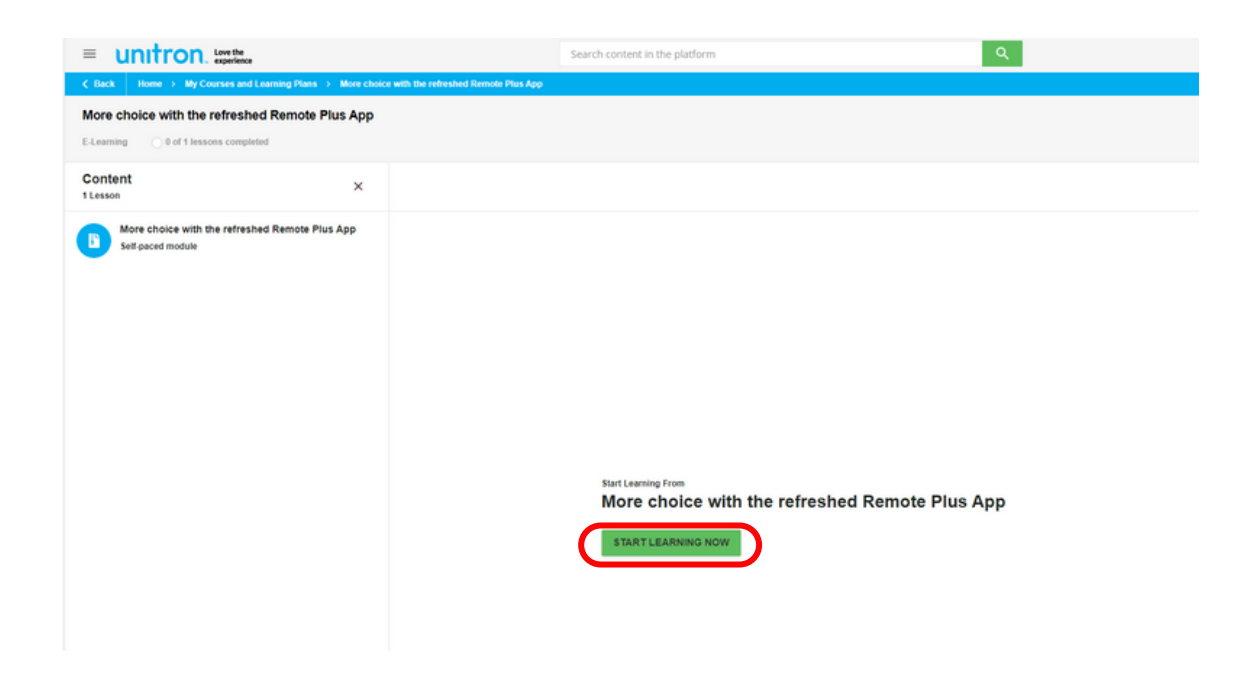

10. If applicable, download CEP certificate and exit course.

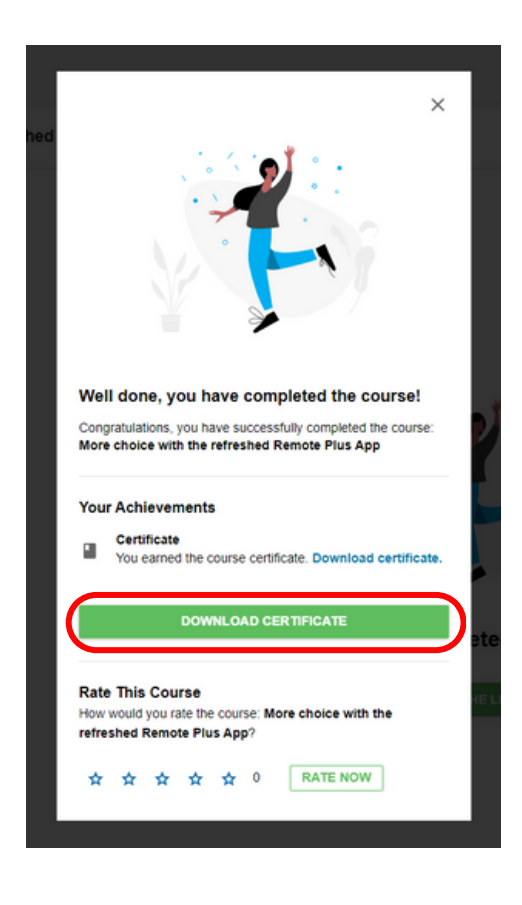

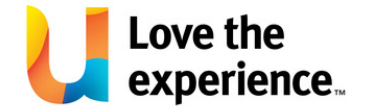